## Handshake CSUN. NAZARIAN COLLEGE

Career Education and Professional Development Center (CEPD)

## UPDATE YOUR HANDSHAKE PROFILE

Make it easier for recruiters to find you See more relevant jobs and events

|   | 1 | GO TO WEBSITE<br><u>CSUN.JOINHANDSHAKE.COM</u><br>Login using your CSUN credentials.                                                   |
|---|---|----------------------------------------------------------------------------------------------------|
|   | 2 | <b>GO TO YOUR PROFILE</b><br>Click on your initials in the top right corner<br>and select "My Profile".                                |
|   | 3 | VERIFY INFORMATION IS CORRECT<br>AND EDIT IF NECESSARY<br>Click pencil icon in the top left box and<br>Education box to update fields. |
|   | 4 | <b>ADD YOUR INTERESTS</b><br>Scroll down, find Interests on left side,<br>and click pencil icon to complete this section.              |
| 1 | 5 | <b>ADD MORE TO YOUR PROFILE</b><br>Review the different sections of the profile<br>and click on pencil icon to add information.        |
|   | 6 | <b>UPDATE PRIVACY SETTINGS</b><br>Click on your initials in the top right corner<br>and select "Settings & Privacy".                   |

For questions or concerns, please contact our office at (818) 677-4697 or email us at <u>nazariancareers@csun.edu</u>.